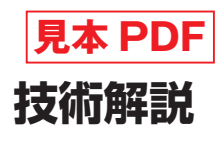

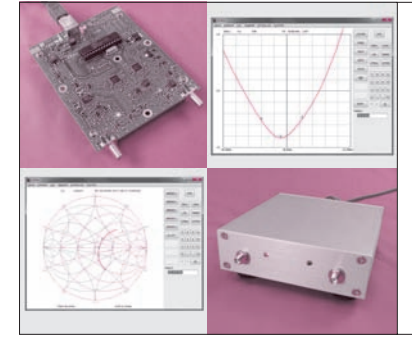

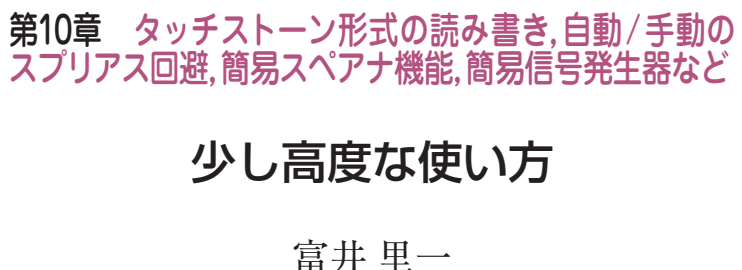

本稿は小誌No.35特集「作る!ベクトル・ネットワ ーク・アナライザ」の関連記事です.いわば同特集の 第10章に相当いたします. 〈編集子〉

この章では少し高度な使い方を紹介します.また, ソフトウェアのデバッグに便利な機能やVNA以外の 使い方も合わせて紹介します.

10.1 タッチストーン・フォーマット の保存と読み込み

# 10.1.1 タッチストーン・フォーマット の保存

部品メーカが提供する*S*パラメータは間違いなくタ ッチストーン・フォーマットといわれるくらい*S*パラ メータの標準的なファイル・フォーマットです.本 PCアプリは、2ポートのタッチストーン・フォーマ ットのみ対応しています. 拡張子 S2Pのファイルが2 ポートの目印です.

保存するには、メイン・ボタン群の[SYSTEM] ボタンをクリックし、ファンクション・ボタン群の [SAVE S2P] ボタンをクリックします.すると、保 存に関係する設定を行うSAVE S2Pウィンドウ(図 10.1)が現れます.

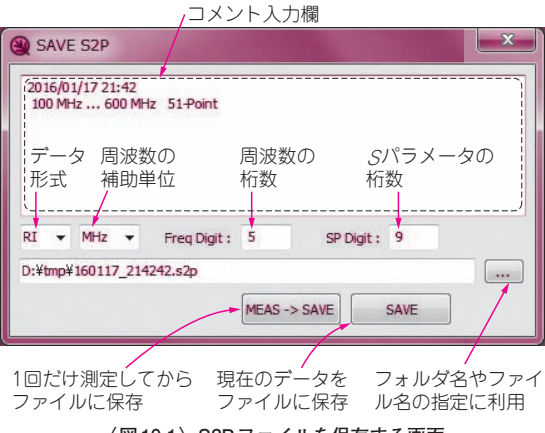

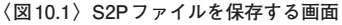

SAVE S2Pウィンドウの設定

Tommy Reach

▶コメントの入力

コメントは、図10.1の破線枠内に入力します.保存するとファイルの最初に配置されます.S2Pファイルを読み込むツール(回路シミュレータなど)によっては、全角文字が含まれていると、エラーが起こることがあります.コメントは半角英数字だけで入力した方が無難です.なお、本PCアプリは全角文字でもエラーは発生しません.

▶データ形式の選択

Sパラメータ・データの形式をRI/MA/DBの中か Real and Imaginary ら選択します. RI は複素数の形式です. MA は リニ ア振幅と角度(°)の形式です. DB はデシベルの振幅 と角度(°)です. ASCIIファイルですから, 保存した ファイルをメモ帳などで表示すれば, どのような書式 かすぐにわかります.

トランジスタやFETのSパラメータはMAが多い と思います.DBはファイルの中をみるだけで,縦軸 dBの周波数特性が想像しやすいです.RIはExcelな どに読み込んで計算するときに取り扱い易い形式だと 思います.

▶周波数の補助単位の選択

MHzの周波数をHzに選択すると、ゼロの数が多く て目が眩みます.保存したデータを直接見ることがな ければ、どの補助単位で保存しても同じです.

▶周波数の桁数の指定

きっちり割り切れる周波数ステップであれば、少な い桁数でも問題ないです.

▶Sパラメータの桁数の指定

S2Pファイルを直接見るときは4桁ぐらいが頃合い ですが、後でExcelなどを利用して、群遅延を計算し ようとする場合は桁数を多くしないと計算誤差が増え ることがあります.

▶フォルダやファイル名の指定

現在の年月日と時刻で構成されるファイル名がデフ ォルトです. もちろん好みのファイル名に修正可能で す.

▶ [MEAS-〉 SAVE] ボタン

このボタンをクリックすると、1回だけ測定を実行 し、その後にS2Pファイルを保存します.

### ▶ [SAVE] ボタン

配列に残っている最後の測定データをS2Pファイル に保存します.

### 創定SパラメータとS2Pファイルの関係

*S*<sub>11</sub>の測定でも2ポートの*S*パラメータのフォーマッ トで保存します.本来は1ポートの*S*パラメータ書式 (S1P)で保存するべきですが,手抜きをして2ポート を流用しています.1ポートのフォーマットにしたい 時は,いったんExcelに読み込んで,不要な列を手作 業で削除してください.

## 10.1.2 タッチストーン・フォーマット の読み込み

2ポートのタッチストーン・フォーマットのファイ ルを読み込んで、各グラフに表示する機能です. [SAVE S2P] ボタンで保存したファイルを読み込む ほかに、インターネットからダウンロードした2ポー トのタッチストーン・フォーマットのファイルを読み 込むことができます。ダウンロードしたSパラメータ をテキスト・エディタで見るより、本PCアプリに読 み込んでグラフで見た方がわかりやすいです.

#### ● ファイルの読み込み方

読み込むには、メイン・ボタン群の[SYSTEM] ボタンをクリックし、ファンクション・ボタン群の [Load S2P] ボタンをクリックしてS2Pファイルを選 択します. このやり方以外に、S2Pファイルをドラッ グして、グラフ表示エリアでドロップしてもファイル は読み込まれます.

#### 注意点

リニア・スケールで等間隔の周波数のSパラメータ 以外は正しく表示をしない問題があります.

10.2 自動で行うスプリアス回避の 設定パラメータ

# ■ 10.2.1 エイリアシングによる スプリアス受信回避

エイリアシングを利用して測定周波数を少しでも高 くまで伸ばすやり方をしているために、予定外のエイ リアシングを受信してしまうことがあります。それを 回避する DDS-RFと DDS-LOの出力周波数を見つけ るロジックを本誌 No.35 第4章の中の「DDSの周波数 計算」<sup>(1)</sup>で紹介しました。このロジックを決めるパラ メータの一部を PC アプリから設定できます。

メイン・ボタン群の [SYSTEM] ボタンをクリッ クし、ファンクション・ボタン群の [SERVICE] ボ タンをクリックし、現れる SERVICE ウィンドウの OPTIONS タブ(図10.2)の中で設定します.

#### DDS N max と DDS N min

エイリアシングによるスプリアス受信を回避するプ ログラムは、エイリアシングによってIFに落ちてく る周波数の数が1個になるまで、サンプリング周波数  $f_s(プログラム中ではFS)を決める逓倍数を変えながら$ 繰り返し計算します.

DDS N max は、この計算を開始する逓倍数で、初 期値はDDS ICの上限スペックである20です。

DDS N min は計算を終了する逓倍数で,初期値は 11です.初期値の11ならIFへ落ちてくる数が1個に なる確率は高いですが、レベルが低く、ダイナミック・ レンジは不利です. 逆に11より大きい値にすればダ イナミック・レンジは有利ですが、IFが1個にならな い可能性が高くなります. どっちつかずなので,ここ は11のままにして,最悪は次の「手動でスプリアス 回避」によって,該当周波数を測定しないよう設定す る方が良いかもしれません.

ー応, IF に落ちてくる数を調べることができます. SERVICE ウィンドウの中の LOG タブを選択します. そして, [Freq List] ボタンをクリックして現れるリ ストで調べます. 図10.3 は, DDS N max = 20, DDS N min = 19(いじわるな設定)にしたときに, [Freq List] ボタンをクリックしたリストです. 一番右側の 列が IF に落ちてくる数で, 368.640 MHz は14 個にな っています. こうなると期待した測定値は得られませ ん.

## 📕 10.2.2 0.5 CLK のスプリアス受信回避

DDSクロックの半分(0.5 CLK)の整数倍と出力周波 数fが近いと強いスプリアス受信が起きてしまうよう です. スプリアス回避のためにDDS N max からDDS

| SERVICE             |                                |                                                                                 |
|---------------------|--------------------------------|---------------------------------------------------------------------------------|
| PERF CHECK          | TEST MODE PLOT                 |                                                                                 |
| USB Erro            | r Silent Mode                  | OPTIONS タブ                                                                      |
|                     | Default                        |                                                                                 |
| SMITH IMMIT         | Default Default                | プログラムがスプリアス受信回避に<br>利用する DDS の逓倍数の上限と下限                                         |
| DDS CLK             | 36.864 MHz                     | DDS max fs = 737.28MHz                                                          |
| DDS N max           | 20 🔹                           | Warning: DDS IC dose not support over 10 (DDS_N)                                |
| DDS N min<br>LO ATT | 11 • 0 dB<br>Priority ON=LO, C | 0.5CLKの整数倍の周波数と、出<br>力周波数がここで指定する範囲ま<br>で近づくDDSの逓倍数は使われま<br>アF-RF せん(スプリアス受信回避) |
| IF -24 KH           | z                              |                                                                                 |
| CLK Spurious        | Skip BW +/- 1.                 | 5 MHz                                                                           |

〈図10.2〉自動でスプリアス回避する機能の設定パラメータ